# MDS 스위치용 FC Analyzer 및 SPAN 컨피그레 이션 예

# 목차

소개 사전 요구 사항 요구 사항 사용되는 구성 요소 표기 규칙 배경 이론 구성 로컬 FC 분석기 구성 원격 FC Analyzer 구성 원격 FC Analyzer 구성 원격 SPAN에 대한 구성 Port Analyzer 어댑터 디바이스 참고 사항 다음을 확인합니다. 문제 해결 관련 정보

# <u>소개</u>

Cisco 라우터 제품 라인의 디버그 기능과 마찬가지로, Cisco MDS 스토리지 스위치에는 패킷을 검 사하는 FC(Fibre Channel) 분석기가 있습니다. FC Analyzer는 스위치가 제공하는 엔티티와 주고받 는 패킷을 검사합니다. FC Analyzer는 스토리지 디바이스로 수신하거나 전송하는 스위치를 담당하 는 프레임을 디버깅할 수 있습니다. 엔드 스테이션 간 프레임은 FC 분석기에서 검사할 수 없습니다.

세션 흐름을 검사하려면 MDS 스위치의 SPAN(Switched Port Analyzer) 기능을 사용해야 합니다. Cisco 이더넷 스위치의 SPAN 기능과 마찬가지로 MDS 제품 라인의 SPAN은 데이터를 SPAN 대상 포트로 복제하여 서드파티 디바이스에서 수집할 수 있도록 합니다.

# <u>사전 요구 사항</u>

# <u>요구 사항</u>

이 문서에 대한 특정 요건이 없습니다.

# <u>사용되는 구성 요소</u>

이 문서의 정보는 다음 소프트웨어 및 하드웨어 버전을 기반으로 합니다.

- Cisco MDS 9216 Switch
- Cisco MDS 9509 Switch
- 둘 다 SAN-OS(Storage Area Networking Operating System) 1.2.1a를 실행합니다.

이 문서의 정보는 특정 랩 환경의 디바이스를 토대로 작성되었습니다. 이 문서에 사용된 모든 디바 이스는 초기화된(기본) 컨피그레이션으로 시작되었습니다. 현재 네트워크가 작동 중인 경우, 모든 명령어의 잠재적인 영향을 미리 숙지하시기 바랍니다.

# <u>표기 규칙</u>

문서 규칙에 대한 자세한 내용은 <u>Cisco 기술 팁 표기 규칙</u>을 참조하십시오.

# <u>배경 이론</u>

FC 분석기 툴을 사용해야 하는 시기와 SPAN 기능을 사용해야 하는 시기를 알아야 합니다.

FC Analyzer는 MDS Supervisor에서 시작하거나 시작할 프레임을 수집하는 툴입니다. 이 툴에서는 노드 간 또는 스위치 간 트래픽을 볼 수 있습니다.

SPAN은 스위치에 일시적인 프레임이 분석을 위해 두 번째 포트로 복사되도록 하는 기능입니다. 노 드 간 트래픽은 이 메서드에서 확인할 수 있습니다.

그림은 다음 다이어그램을 참조하십시오.

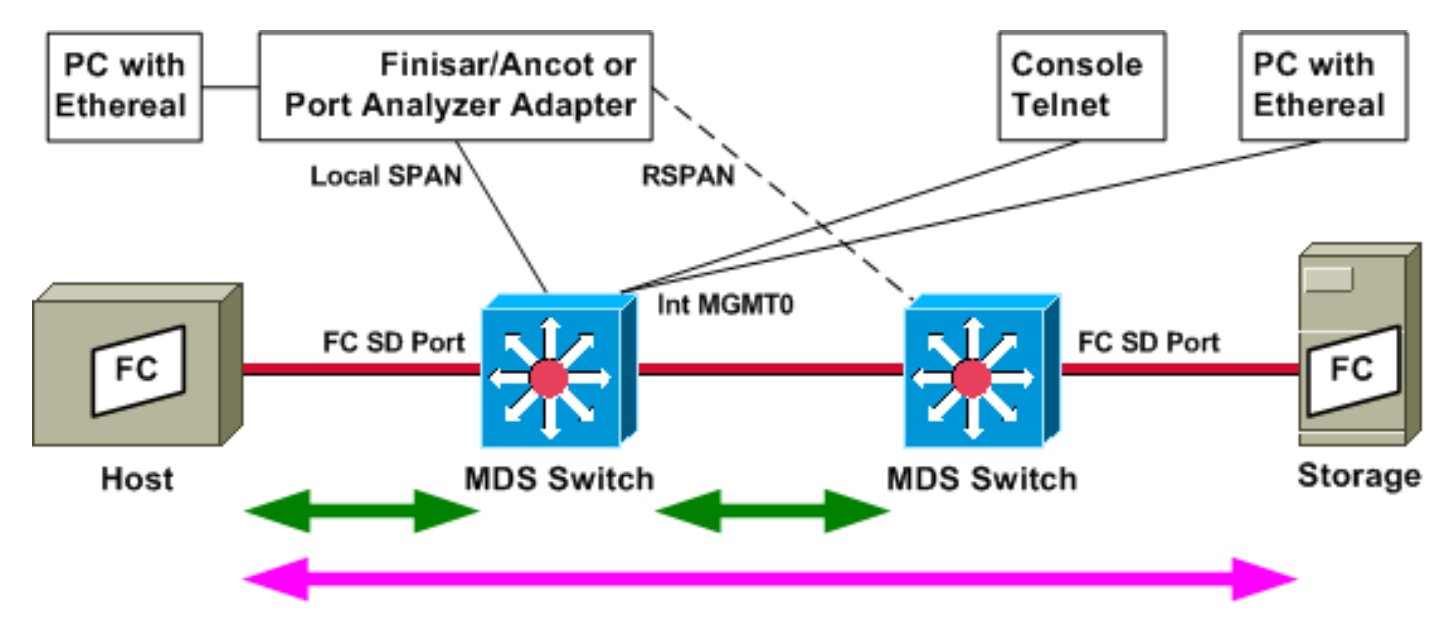

녹색 화살표는 FC 분석기 툴을 사용하여 추적할 수 있는 트래픽을 보여주며, 분홍색 화살표는 SPAN 방법으로 캡처할 수 있는 트래픽을 보여줍니다. 호스트에서 스토리지로 이동하는 트래픽은 FC Analyzer에서 확인할 수 없습니다. 좌측 스위치에서 FC 분석기를 실행하면 호스트에서 스위치 로 또는 우측 스위치로 이동하는 트래픽만 표시됩니다.

SPAN은 스위치의 모든 포트에서 수신(인그레스) 및 송신(이그레스)의 트래픽을 추적하는 데 사용 할 수 있습니다. 이전 다이어그램에 나와 있는 것처럼 RSPAN(Remote SPAN)을 사용하여 왼쪽 스 위치의 호스트 포트에서 프레임을 수집하고, 분석기가 오른쪽 스위치에 연결되어 있습니다.

구성

이 섹션에는 이 문서에서 설명하는 기능을 구성하기 위한 정보가 표시됩니다.

**참고:** 이 문서에 사용된 명령에 대한 추가 정보를 찾으려면 <u>명령 조회 도구(등록된</u> 고객만 해당)를 사용합니다.

# <u>로컬 FC 분석기 구성</u>

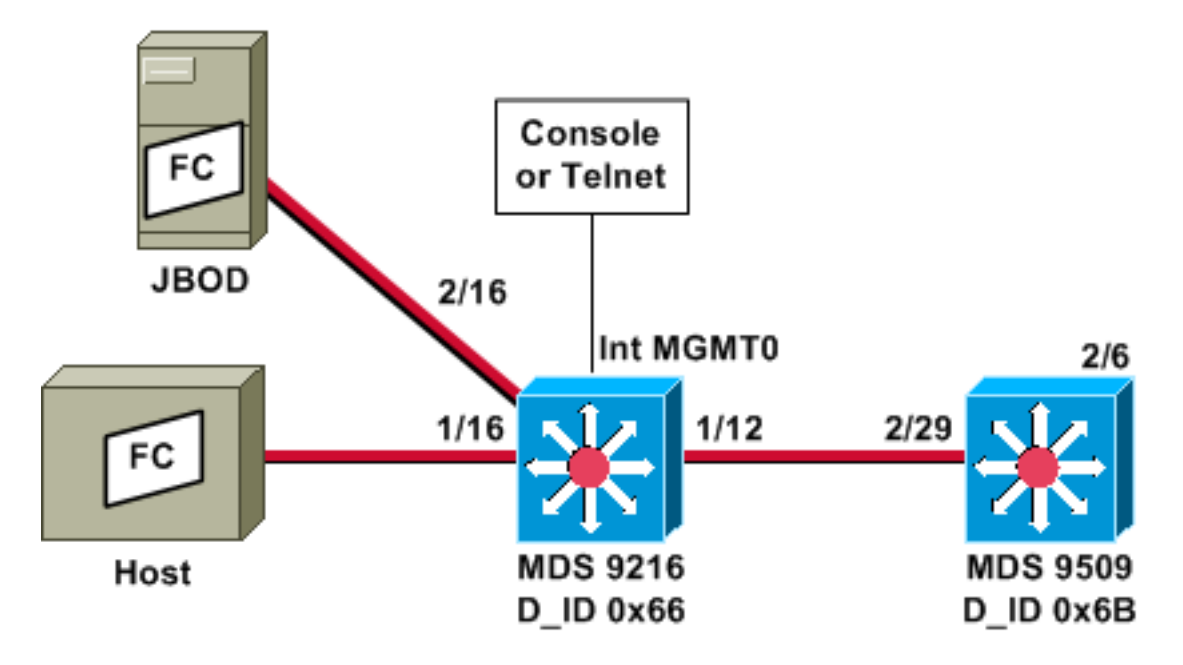

**참고:** 목적은 9612 수퍼바이저로부터 시작되었거나 앞으로 갈 FC 프레임을 수집하는 것입니다. 호 스트에서 JBOD로의 프레임은 FC 분석기 툴을 사용하여 수집되지 *않습니다*.

FC Analyzer 로컬 는 콘솔 첨부 파일 또는 텔넷을 통해 CLI(Command Line Interface)에서 실행됩니 다. 각 프레임의 일부만 표시하도록 간단한 표시를 실행하거나 전체 프레임을 표시하기 위해 자세 한 추적을 실행할 수 있습니다.

추적은 구성 모드에서 시작되며 **Ctrl-C를** 누르면 중지됩니다. 기본적으로 100개의 프레임만 캡처됩 니다. 100개 이상의 프레임을 캡처하려면 limit-captured-frames 명령 옵션을 사용하여 추적을 시작 하는 명령에 추가합니다.

표시 필터를 사용하여 추적 출력을 특정 프레임으로만 제한할 수도 있습니다.

!--- VSAN 13 (0xd) is used here as example. MDS9216# show fcdomain domain-list vsan 13

| Number  | of  | domains: | 2    |       |           |         |             |
|---------|-----|----------|------|-------|-----------|---------|-------------|
| Domain  | ID  |          |      | WWN   |           |         |             |
|         |     |          |      |       |           |         |             |
| 0x66(10 | )2) | 20:0d    | :00: | 05:30 | :00:47:9f | [Local] | [Principal] |
| 0x6b(10 | )7) | 20:0d    | :00  | 05:30 | :00:51:1f |         |             |

MDS9216# show fcns data vsan 13

VSAN 13:

| FCID     | TYPE | PWWN                    | (VENDOR)  | FC4-TYPE:FEATURE                                           |
|----------|------|-------------------------|-----------|------------------------------------------------------------|
| 0x6600dc | NL   | 21:00:00:20:37:15:a2:49 | (Seagate) | <pre>scsi-fcp:target scsi-fcp:target scsi-fcp:target</pre> |
| 0x6600e0 | NL   | 21:00:00:04:cf:6e:4a:8c | (Seagate) |                                                            |
| 0x6600e1 | NL   | 21:00:00:04:cf:6e:37:8b | (Seagate) |                                                            |

| 0x660101 | NL | 10:00:00:01:73:00:81:82 (JNI)   |      |
|----------|----|---------------------------------|------|
| 0x660201 | Ν  | 10:00:00:05:30:00:47:9f (Cisco) | ipfc |
| 0x6b0001 | Ν  | 10:00:00:05:30:00:51:23 (Cisco) | ipfc |

Total number of entries = 6 !--- Configure FC analyzer for brief output. MDS9216# config t

Enter configuration commands, one per line. End with CNTL/Z.

MDS9216(config)# fcanalyzer local brief display-filter mdshdr.vsan==0xd

| Capturing on | eth2        |          |              |      |
|--------------|-------------|----------|--------------|------|
| 0.000000     | ff.ff.fd -> | ff.ff.fd | SW_ILS HLO   |      |
| 0.000095     | ff.ff.fd -> | ff.ff.fd | FC Link Ctl, | ACK1 |
| 18.721559    | ff.ff.fd -> | ff.ff.fd | SW_ILS HLO   |      |
| 18.721879    | ff.ff.fd -> | ff.ff.fd | FC Link Ctl, | ACK1 |
| 19.970287    | ff.ff.fd -> | ff.ff.fd | SW_ILS HLO   |      |
| 19.970368    | ff.ff.fd -> | ff.ff.fd | FC Link Ctl, | ACK1 |
| 38.941558    | ff.ff.fd -> | ff.ff.fd | SW_ILS HLO   |      |
| 38.941849    | ff.ff.fd -> | ff.ff.fd | FC Link Ctl, | ACK1 |
| 39.940546    | ff.ff.fd -> | ff.ff.fd | SW_ILS HLO   |      |
| 39.940628    | ff.ff.fd -> | ff.ff.fd | FC Link Ctl, | ACK1 |

다음 예에서는 동일한 데이터를 가지고 있습니다. 그러나 이번에는 각 패킷에 대한 자세한 보기를 제공하기 위해 명령에서 brief 옵션이 생략됩니다.

MDS9216(config)# fcanalyzer local display-filter mdshdr.vsan==0xd Capturing on eth2 Frame 1 (100 bytes on wire, 100 bytes captured) Arrival Time: Jul 4, 2003 12:31:18.310251000 Time delta from previous packet: 0.00000000 seconds Time relative to first packet: 0.00000000 seconds Frame Number: 1 Packet Length: 100 bytes Capture Length: 100 bytes Ethernet II, Src: 00:00:00:00:00:0a, Dst: 00:00:00:00:ee:00 Destination: 00:00:00:00:ee:00 (00:00:00:00:ee:00) Source: 00:00:00:00:00:0a (00:00:00:00:00:0a) Type: Unknown (Oxfcfc) Vegas (FC, SOFf/EOFn) Vegas Header .000 .... = Version: 0 .... 0000 = Andiamo Type: Normal FC frame (0) #MPLS Labels: 0 Packet Len: 70 TTL: 255 0111 .... = User Priority: 7 .... 0000 0010 11.. = Dst Index: 0x000b .... ..00 1111 1111 = Src Index: 0x00ff Ctrl Bits: Index Directed frame (0x01) Timestamp: 42678 .... .000 =Status: 0 (0) 0000 0... = Reason Code: 0 (0x00).... 0000 0000 1101 = VSAN: 13 Checksum: 0 Vegas Trailer EOF: EOFn (3) CRC: 4022250974 Fibre Channel R\_CTL: 0x02 Dest Addr: ff.ff.fd CS\_CTL: 0x00

```
Src Addr: ff.ff.fd
   Type: SW_ILS (0x22)
   F_CTL: 0x380000 (Exchange Originator, Seq Initiator, Exchg First,
                    Exchg Last, Seq Last, CS_CTL, Last Data Frame - No Info,
                    ABTS - Abort/MS, )
   SEQ_ID: 0xe7
   DF_CTL: 0x00
   SEQ_CNT: 0
   OX_ID: 0x1eb4
   RX_ID: 0xffff
   Parameter: 0x0000000
SW_ILS
   Cmd Code: HLO (0x14)
   FSPF Header
       Version: 0x02
       AR Number: 0x00
       Authentication Type: 0x00
       Originating Domain ID: 102
        Authentication: 000000000000000
    Options: 00000000
   Hello Interval (secs): 20
   Dead Interval (secs): 80
   Recipient Domain ID: 107
    Originating Port Idx: 0x01000b
Frame 2 (60 bytes on wire, 60 bytes captured)
   Arrival Time: Jul 4, 2003 12:31:18.310563000
    Time delta from previous packet: 0.000312000 seconds
   Time relative to first packet: 0.000312000 seconds
   Frame Number: 2
   Packet Length: 60 bytes
   Capture Length: 60 bytes
Ethernet II, Src: 00:00:00:00:00, Dst: 00:00:00:00:00:00
   Destination: 00:00:00:00:00:00 (00:00:00:00:00:00)
    Source: 00:00:00:00:00 (00:00:00:00:00)
    Type: Unknown (0x0000)
Vegas (FC, SOFf/EOFt)
    Vegas Header
        .000 .... = Version: 0
        .... 0000 = Andiamo Type: Normal FC frame (0)
        #MPLS Labels: 0
       Packet Len: 30
       TTL: 255
        0111 .... = User Priority: 7
        .... 0011 1111 11.. = Dst Index: 0x00ff
        .... ..00 0000 1011 = Src Index: 0x000b
        Ctrl Bits: 0 (0x00)
       Timestamp: 42679
        .... .000 = Status: 0 (0)
        0000 0... = Reason Code: 0 (0x00)
        .... 0000 0000 1101 = VSAN: 13
        Checksum: 241
    Vegas Trailer
       EOF: EOFt (1)
       CRC: 1019832848
Fibre Channel
   R_CTL: 0xc0(ACK1)
   Dest Addr: ff.ff.fd
   CS CTL: 0x00
   Src Addr: ff.ff.fd
   Type: Unknown (0x00)
    F_CTL: 0xf80000 (Exchange Responder, Seq Recipient, Exchg First,
                    Exchg Last, Seq Last, CS_CTL, Last Data Frame - No Info,
                    ABTS - Cont, )
```

```
SEQ_ID: 0xe7
   DF_CTL: 0x00
   SEQ_CNT: 0
   OX_ID: 0x1eb4
   RX_ID: 0x1e66
   Parameter: 0x0000001
Frame 3 (100 bytes on wire, 100 bytes captured)
   Arrival Time: Jul 4, 2003 12:31:19.309559000
   Time delta from previous packet: 0.998996000 seconds
   Time relative to first packet: 0.999308000 seconds
   Frame Number: 3
   Packet Length: 100 bytes
   Capture Length: 100 bytes
Ethernet II, Src: 00:00:00:00:00, Dst: 00:00:00:00:00:00
   Destination: 00:00:00:00:00:00 (00:00:00:00:00:00)
    Source: 00:00:00:00:00 (00:00:00:00:00:00)
    Type: Unknown (0x0000)
Vegas (FC, SOFf/EOFn)
   Vegas Header
        .000 .... = Version: 0
        .... 0000 = Andiamo Type: Normal FC frame (0)
        #MPLS Labels: 0
       Packet Len: 70
       TTL: 255
        0111 .... = User Priority: 7
        .... 0011 1111 11.. = Dst Index: 0x00ff
        .... ..00 0000 1011 = Src Index: 0x000b
        Ctrl Bits: 0 (0x00)
       Timestamp: 42779
        \dots .000 = Status: 0 (0)
        0000 0... = Reason Code: 0 (0x00)
        .... 0000 0000 1101 = VSAN: 13
       Checksum: 101
    Vegas Trailer
       EOF: EOFn (3)
        CRC: 4200187557
Fibre Channel
   R_CTL: 0x02
   Dest Addr: ff.ff.fd
   CS_CTL: 0x00
   Src Addr: ff.ff.fd
   Type: SW_ILS (0x22)
   F_CTL: 0x380000 (Exchange Originator, Seq Initiator, Exchg First,
                    Exchg Last, Seq Last, CS_CTL, Last Data Frame - No Info,
                    ABTS - Abort/MS, )
   SEQ_ID: 0xe7
   DF_CTL: 0x00
   SEQ_CNT: 0
   OX_ID: 0x1e67
   RX_ID: 0xffff
   Parameter: 0x0000000
SW_ILS
   Cmd Code: HLO (0x14)
   FSPF Header
       Version: 0x02
       AR Number: 0x00
        Authentication Type: 0x00
        Originating Domain ID: 107
        Authentication: 000000000000000
    Options: 00000000
   Hello Interval (secs): 20
   Dead Interval (secs): 80
   Recipient Domain ID: 102
```

```
Frame 4 (60 bytes on wire, 60 bytes captured)
   Arrival Time: Jul 4, 2003 12:31:19.309646000
   Time delta from previous packet: 0.000087000 seconds
   Time relative to first packet: 0.999395000 seconds
   Frame Number: 4
   Packet Length: 60 bytes
   Capture Length: 60 bytes
Ethernet II, Src: 00:00:00:00:00:0a, Dst: 00:00:00:00:ee:00
   Destination: 00:00:00:00:ee:00 (00:00:00:00:ee:00)
   Source: 00:00:00:00:00:0a (00:00:00:00:00:0a)
   Type: Unknown (Oxfcfc)
Vegas (FC, SOFf/EOFt)
   Vegas Header
       .000 .... = Version: 0
       .... 0000 = Andiamo Type: Normal FC frame (0)
       #MPLS Labels: 0
       Packet Len: 30
       TTL: 255
       0111 .... = User Priority: 7
       .... 0000 0010 11.. = Dst Index: 0x000b
       .... ..00 1111 1111 = Src Index: 0x00ff
       Ctrl Bits: Index Directed frame (0x01)
       Timestamp: 42778
       \dots .000 = Status: 0 (0)
       0000 0... = Reason Code: 0 (0x00)
       .... 0000 0000 1101 = VSAN: 13
       Checksum: 0
   Vegas Trailer
       EOF: EOFt (1)
       CRC: 4022250974
Fibre Channel
   R_CTL: 0xc0(ACK1)
   Dest Addr: ff.ff.fd
   CS_CTL: 0x00
   Src Addr: ff.ff.fd
   Type: Unknown (0x00)
   F_CTL: 0xf80000 (Exchange Responder, Seq Recipient, Exchg First,
                   Exchg Last, Seq Last, CS_CTL, Last Data Frame - No Info,
                   ABTS - Cont, )
   SEQ_ID: 0xe7
   DF_CTL: 0x00
   SEQ_CNT: 0
   OX_ID: 0x1e67
   RX_ID: 0x1eb5
   Parameter: 0x0000001
다시 간단한 추적이 표시됩니다. 그러나 이번에는 포트 1/16의 PC가 플러그를 뽑고 다시 연결하여
강제로 로그인합니다. 다른 FC 스위치 간, 그리고 연결된 로컬 노드(PC)와 주고받는 프레임이 표시
됩니다.
```

MDS9216(config)# fcanalyzer local brief display-filter mdshdr.vsan==0xd

| Capturing on | eth2        |          |                   |
|--------------|-------------|----------|-------------------|
| 0.000000     | ff.ff.fd -> | ff.ff.fd | SW_ILS HLO        |
| 0.000310     | ff.ff.fd -> | ff.ff.fd | FC Link Ctl, ACK1 |
| 0.999598     | ff.ff.fd -> | ff.ff.fd | SW_ILS HLO        |
| 0.999684     | ff.ff.fd -> | ff.ff.fd | FC Link Ctl, ACK1 |
| 19.990040    | ff.ff.fd -> | ff.ff.fd | SW_ILS HLO        |
| 19.990295    | ff.ff.fd -> | ff.ff.fd | FC Link Ctl, ACK1 |
| 20.990602    | ff.ff.fd -> | ff.ff.fd | SW_ILS HLO        |
| 20.990682    | ff.ff.fd -> | ff.ff.fd | FC Link Ctl, ACK1 |

| 26.028780  | ff.fc.66 ->            | ff.fc.6b | SW_ILS SW_RSCN            |
|------------|------------------------|----------|---------------------------|
| 26.029087  | ff.fc.6b ->            | ff.fc.66 | FC Link Ctl, ACK1         |
| 26.029541  | ff.fc.6b ->            | ff.fc.66 | SW ILS SW ACC (SW RSCN)   |
| 26 029596  | ff fc 66 ->            | ff fc 6b | FC Link Ctl ACK1          |
| 21 151107  | 00 00 01 ->            | ff ff fo | FC FIG FLOGT              |
| 21 162000  | 66.66.60 ×             | CC 01 01 |                           |
| 31.162809  | 11.11.1e ->            | 66.01.01 | FC ELS ACC (FLOGI)        |
| 31.162841  | ii.ii.ie ->            | 66.01.01 | FC ELS ACC (FLOGI)        |
| 31.163139  | 66.01.01 ->            | ff.ff.fd | FC ELS SCR                |
| 31.163583  | ff.ff.fd ->            | 66.01.01 | FC ELS ACC (SCR)          |
| 31.163603  | ff.ff.fd $\rightarrow$ | 66.01.01 | FC ELS ACC (SCR)          |
| 31.163835  | 66.01.01 ->            | ff.ff.fc | FC ELS PLOGI              |
| 31.163965  | ff.ff.fc ->            | 66.01.01 | FC ELS ACC (PLOGI)        |
| 31.163985  | ff.ff.fc ->            | 66.01.01 | FC ELS ACC (PLOGI)        |
| 31.164186  | 66.01.01 ->            | ff.ff.fc | dns ga nxt                |
| 31 164305  | ff fc 66 ->            | ff fc 6b | SW TLS SW RSCN            |
| 31,164479  | ff fg 6b ->            | ff fg 66 | EC Link Ctl ACK1          |
| 21 164620  | ff fr (b )             | ff fr 66 | TO BITTE ON AGE (ON DOON) |
| 31.164628  | 11.10.60 ->            | 11.10.66 | SW_ILS SW_ACC (SW_RSCN)   |
| 31.164670  | 11.1C.66 ->            | ff.fc.6b | FC Link Ctl, ACKI         |
| 31.165030  | ff.ff.fc ->            | 66.01.01 | dNS ACC (GA_NXT)          |
| 31.165050  | ff.ff.fc ->            | 66.01.01 | dNS ACC (GA_NXT)          |
| 31.165125  | ff.fc.6b ->            | ff.fc.66 | dns ge_id                 |
| 31.165193  | ff.fc.66 ->            | ff.fc.6b | FC Link Ctl, ACK1         |
| 31.165419  | 66.01.01 ->            | ff.ff.fc | dns ga_nxt                |
| 31.165577  | ff.fc.66 ->            | ff.fc.6b | dns acc (ge id)           |
| 31 165781  | ff ff fc ->            | 66 01 01 | dns acc (ga nxt)          |
| 31 165804  | ff ff fc ->            | 66 01 01 | dNS ACC (CA NYT)          |
| 21 165042  | ff fa (b)              | ff fa 66 | EQ Link (GA_NKI)          |
| 31.165943  | 11.1C.6D ->            | 11.1C.00 | ACKI                      |
| 31.166063  | 66.01.01 ->            | II.II.IC | dNS GA_NXT                |
| 31.166870  | tt.tt.tc ->            | 66.01.01 | dNS ACC (GA_NXT)          |
| 31.166892  | ff.ff.fc ->            | 66.01.01 | dNS ACC (GA_NXT)          |
| 31.167268  | 66.01.01 ->            | ff.ff.fc | dns ga_nxt                |
| 31.167529  | ff.ff.fc ->            | 66.01.01 | dNS ACC (GA_NXT)          |
| 31.167549  | ff.ff.fc ->            | 66.01.01 | dNS ACC (GA_NXT)          |
| 31.168704  | 66.01.01 ->            | ff.ff.fc | dns ga_nxt                |
| 31.169272  | ff.ff.fc ->            | 66.01.01 | dNS ACC (GA_NXT)          |
| 31.169294  | ff.ff.fc ->            | 66.01.01 | dns acc (ga nxt)          |
| 31,169568  | 66.01.01 ->            | ff.ff.fc | dns ga nxt                |
| 31 170453  | ff ff fc ->            | 66 01 01 | dNS ACC (GA NYT)          |
| 31.170473  | ff ff fg _>            | 66 01 01 | dNS ACC (CA NYT)          |
| 21 1707FC  | CC 01 01               | 50.01.01 | dig ca nyt                |
| 31.170756  | 66.01.01 ->            |          | ans ga_nai                |
| 31.1/09/5  | II.II.IC ->            | 66.01.01 | dNS ACC (GA_NXT)          |
| 31.170994  | ii.ii.ic ->            | 66.01.01 | dNS ACC (GA_NXT)          |
| 31.171400  | 66.01.01 ->            | 66.02.01 | FC ELS PLOGI              |
| 31.171562  | 66.02.01 ->            | 66.01.01 | FC ELS ACC (PLOGI)        |
| 31.171581  | 66.02.01 ->            | 66.01.01 | FC ELS ACC (PLOGI)        |
| 31.171752  | 66.01.01 ->            | 66.02.01 | FC ELS PRLI               |
| 31.171812  | 66.02.01 ->            | 66.01.01 | FC ELS LS_RJT (PRLI)      |
| 31.171832  | 66.02.01 ->            | 66.01.01 | FC ELS LS_RJT (PRLI)      |
| 31.173863  | 66.01.01 ->            | ff.ff.fc | FC ELS LOGO               |
| 31 175020  | ff ff fc ->            | 66 01 01 | FC ELS ACC (LOGO)         |
| 31 175047  | ff ff fg _>            | 66 01 01 | FC FIS ACC (LOCO)         |
| 31.1751037 |                        |          |                           |
| 31.1/5162  | 66.01.01 ->            |          | FC ELS PLOGI              |
| 31.1/5290  | II.II.IC ->            | 66.01.01 | FC ELS ACC (PLOGI)        |
| 31.175310  | ii.ii.ic ->            | 66.01.01 | FC ELS ACC (PLOGI)        |
| 31.175632  | 66.01.01 ->            | tt.tf.fa | FC ELS PLOGI              |
| 31.175753  | ff.ff.fa ->            | 66.01.01 | FC ELS ACC (PLOGI)        |
| 31.175777  | ff.ff.fa ->            | 66.01.01 | FC ELS ACC (PLOGI)        |
| 32.460020  | ff.fc.66 ->            | 66.01.01 | FC ELS PLOGI              |
| 32.460050  | ff.fc.66 ->            | 66.01.01 | FC ELS PLOGI              |
| 32.460207  | 66.01.01 ->            | ff.fc.66 | FC ELS ACC (PLOGI)        |
| 32.460246  | 66.01.01 ->            | ff.fc.66 | FC ELS ACC (PLOGI)        |
| 32.460340  | ff.fc.66 ->            | 66.01.01 | FC ELS PRLI               |
| 32.460362  | ff.fc.66 ->            | 66.01.01 | FC ELS PRLI               |
| 32.460492  | 66.01.01 ->            | ff.fc.66 | FC ELS LS RJT (PRIT)      |
|            |                        |          | ~ _~_ ``` ```````         |

| 32.460525 | 66.01.01 -> | ff.fc.66 | FC | ELS | LS_RJT (PRLI) |
|-----------|-------------|----------|----|-----|---------------|
| 32.461839 | ff.fc.66 -> | 66.01.01 | FC | ELS | LOGO          |
| 32.461866 | ff.fc.66 -> | 66.01.01 | FC | ELS | LOGO          |
| 32.462046 | 66.01.01 -> | ff.fc.66 | FC | ELS | ACC (LOGO)    |
| 32.462080 | 66.01.01 -> | ff.fc.66 | FC | ELS | ACC (LOGO)    |

MDS9216(config)# **^C** 

MDS9216(config)# exit

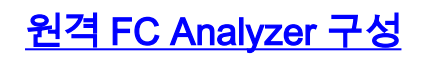

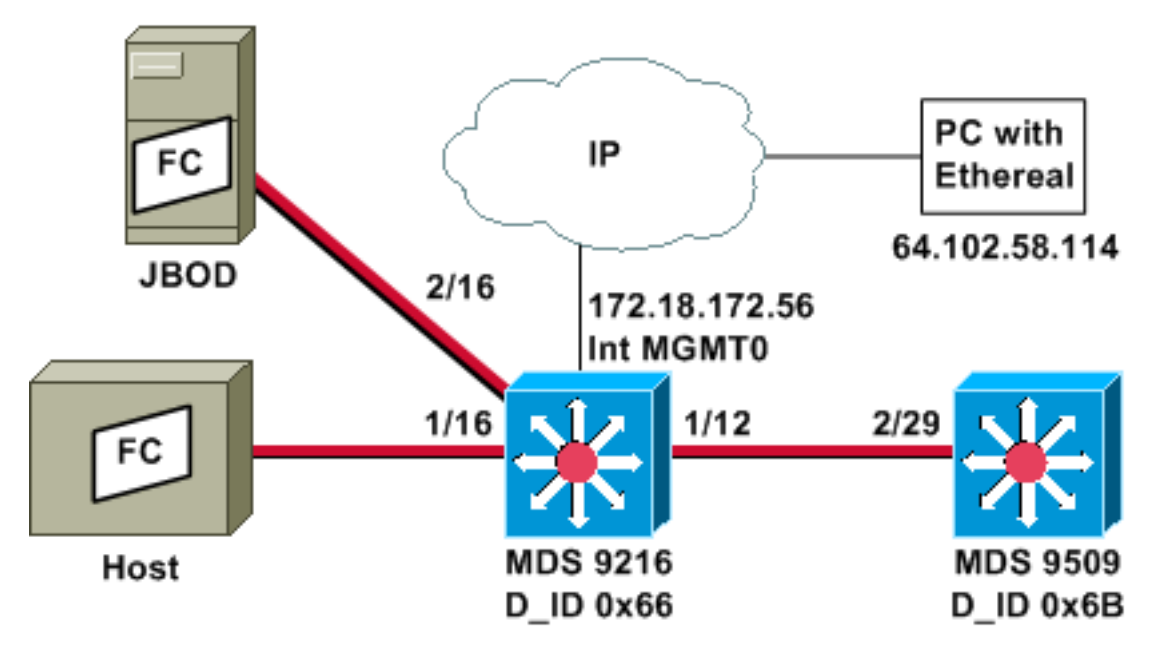

**참고:** 목적은 9612 수퍼바이저로부터 시작되었거나 앞으로 갈 FC 프레임을 수집하는 것입니다. 호 스트에서 JBOD로의 프레임은 FC 분석기 툴을 사용하여 수집되지 *않습니다*.

FC Analyzer 리모콘은 Ethereal 0.9(9) 이상 및 WinPcap을 사용하는 PC에서 <u>실행됩니다</u>. PC의 IP 주소는 MDS CLI에서 FC 분석기 추적을 시작하기 위해 실행되는 명령에서 지정됩니다. PC에서 Ethereal은 명령줄에서도 시작해야 하며 MDS 관리 인터페이스의 IP 주소를 명령줄에 지정해야 합 니다.

MDS FC 분석기 추적을 중지하려면 CLI에서 Ctrl-C를 눌러야 합니다.
 MDS9216# config t

Enter configuration commands, one per line. End with CNTL/Z.

MDS9216(config)# fcanalyzer remote 64.102.58.114

MDS9216(config)# **^C** 

이전 명령에서 active 옵션을 지정하지 마십시오. 그렇지 않으면 Ethereal을 시작할 때 PC의 명령줄에 추가 옵션을 추가해야 합니다. active 키워드를 추가하면 일반적으로 TCP 포트 번호 도 구성해야 합니다. 기본값을 사용하는 것이 좋습니다.

2. PC에서 IP 주소를 확인하고 Ethereal 원격 캡처 프로그램을 시작합니다.

d: $\$  ipconfig

Windows 2000 IP Configuration

Ethernet adapter wireless:

```
d: > cd ethereal099
```

D:\Ethereal099> ethereal099 -i rpcap://172.18.172.56/eth2

# 3. 프로그램이 시작되면 Capture(캡처)를 선택한 다음 OK(확인)를 클릭하여 패킷 수집을 시작합

| Sectorical capture options                       |               |
|--------------------------------------------------|---------------|
| Capture<br>Interface: rpcap://172.18.172.56/eth2 |               |
| Limit each packet to 68 → bytes                  |               |
| Capture packets in promiscuous mode              |               |
| Filter:                                          |               |
| Capture file(s)                                  |               |
|                                                  |               |
| Use ing buffer Number of files 2                 | 7             |
| Display options                                  |               |
| Departe list of packets in real time             |               |
| Automatic scrolling in live capture              |               |
| Capture limits                                   |               |
| Stop capture after 7 packet(s)                   | captured      |
| J Stop capture after                             | ) captured    |
| Stop capture after 1 7 second(s)                 |               |
| Enable MAC name resolution                       |               |
| - Enable network name resolution                 |               |
|                                                  |               |
| Enable transport name resolution                 |               |
| OK                                               | Cancel        |
| 1                                                | 수집된 FC 패킷은 요약 |

| 6     | 😂 Ethereal: | Captur  |          |
|-------|-------------|---------|----------|
|       | Captured F  | rames   |          |
|       | Total       | 20      | (100.0%) |
|       | SCTP        | 0       | (0.0%)   |
|       | TCP         | 0       | (0.0%)   |
|       | UDP         | 0       | (0.0%)   |
|       | ICMP        | 0       | (0.0%)   |
|       | ARP         | 0       | (0.0%)   |
|       | OSPF        | 0       | (0.0%)   |
|       | GRE         | 0       | (0.0%)   |
|       | NetBIOS     | 0       | (0.0%)   |
|       | IPX         | 0       | (0.0%)   |
|       | VINES       | 0       | (0.0%)   |
|       | Other       | 20      | (100.0%) |
|       | Running (   | 00:00:1 | 2        |
|       |             | Stop    |          |
| 시됩니다. |             |         |          |

4. 패킷 수집을 중지하고 프로그램의 추적 보기 부분을 시작하려면 Stop을 클릭합니다

| Colored Colored                                       | pture> - Ether<br>Edit Cantur                                                                                | col<br>e Display Tools                                                                                                    |                                                                                                    |                                                                          | <u>-</u>                                                                               | Hein |
|-------------------------------------------------------|----------------------------------------------------------------------------------------------------|----------------------------------------------------------------------------------------------------|----------------------------------------------------------------------------------------------------|--------------------------------------------------------------------------|----------------------------------------------------------------------------------------|------|
| No. +<br>21<br>22<br>23<br>24<br>45<br>46<br>47<br>48 | Time<br>18.490071<br>18.490336<br>19.489771<br>19.489872<br>38.480006<br>38.480259<br>39.480131<br>39.480218 | Source<br>ff.ff.fd<br>ff.ff.fd<br>ff.ff.fd<br>ff.ff.fd<br>ff.ff.fd<br>ff.ff.fd<br>ff.ff.fd<br>ff.ff.fd<br>ff.ff.fd<br>ff.ff.fd | Destination<br>ff.ff.fd<br>ff.ff.fd<br>ff.ff.fd<br>ff.ff.fd<br>ff.ff.fd<br>ff.ff.fd<br>ff.ff.fd<br>ff.ff.fd | Protocol<br>SW_ILS<br>FC<br>SW_ILS<br>FC<br>SW_ILS<br>FC<br>SW_ILS<br>FC | Info<br>HLO<br>Link ctl, ACK1<br>HLO<br>Link ctl, ACK1<br>HLO<br>Link ctl, ACK1<br>HLO |      |
|                                                       |                                                                                                    |                                                                                                    |                                                                                                    |                                                                          |                                                                                        |      |
| Filter:                                               | mdshdr.vsan                                                                                                  | ==Oxd                                                                                                    | / Reset Apply                                                                                               | File: <capture> E</capture>                                              | Drops: D                                                                               |      |

필터를 사용하여 특정 트래픽 스트림으로 표시를 제한할 수 있습니다.

5. 원격 캡처 시작에 문제가 있는 경우 다음 이미지에 있는 것과 유사한 오류 화면이 표시될 수 있 습니다. MDS에서 FC 분석기가 활성화되지 않았거나 active 키워드가 지정된 포트 없이 사용 되었습니다

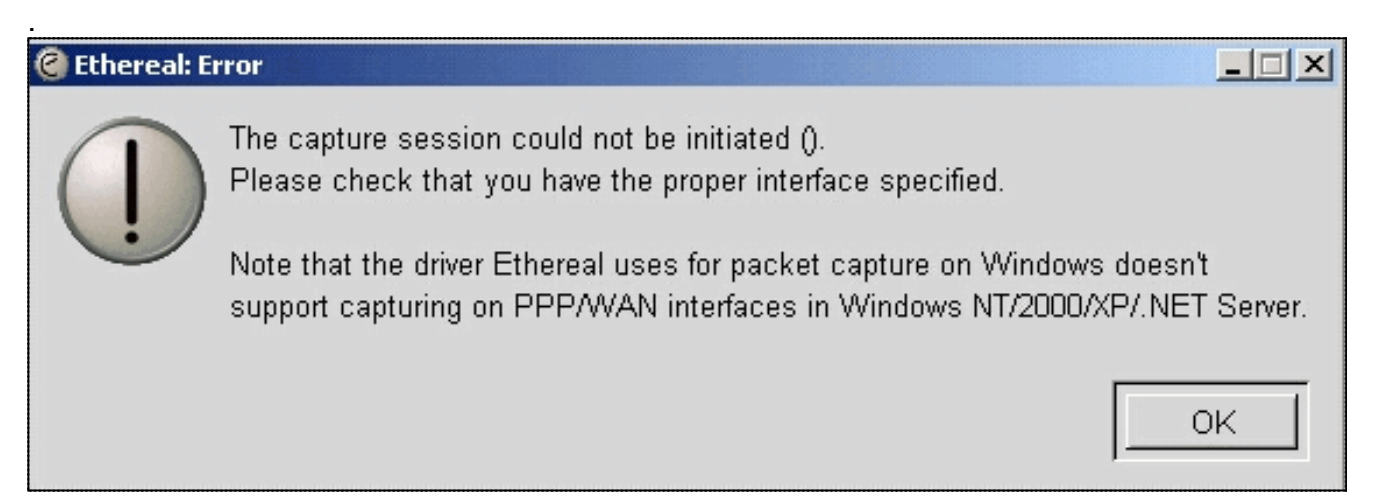

# <u>로컬 SPAN에 대한 구성</u>

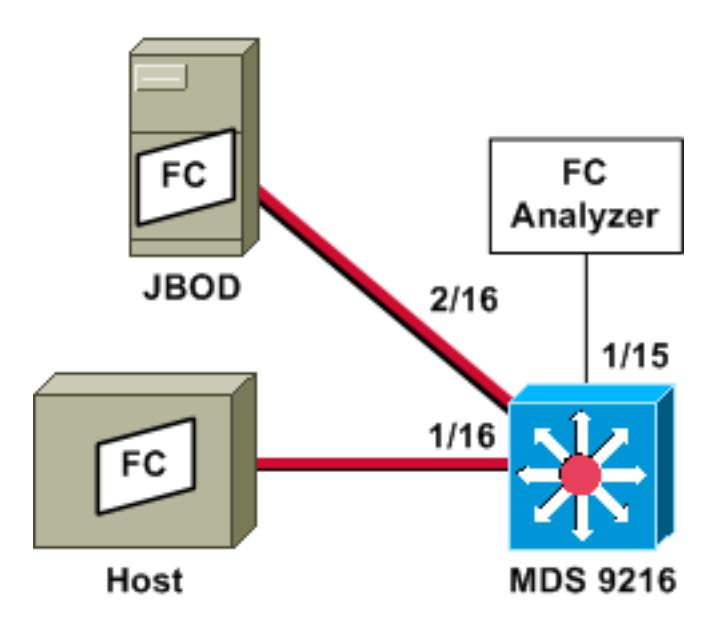

**참고:** 목적은 포트 1/15에 FC 분석기를 설치하여 9216의 포트 1/16에서 호스트로 FC 프레임을 수 집하고 호스트로 보내는 것입니다.

포트 1/15의 FC 분석기는 순서가 지정된 세트를 보여주지만, SPANed가 되는 링크에서 발생하는 순서가 지정된 집합은 표시하지 않습니다. FC 분석기 장치는 Finisar 디바이스와 유사하게 PAA(Port Analyzer Adapter) 및 Ethereal을 실행하는 PC일 수 있습니다.

# <u>MDS 9216 구성</u>

MDS9216# show run

vsan 13

vsan 13 interface fc1/16 vsan 13 interface fc2/16

boot system bootflash:/m9200-ek9-mzg.1.2.0.77.bin boot kickstart bootflash:/m9200-ek9-kickstart-mzg.1.2.0.77.bin interface fc1/15 switchport mode SD switchport speed 2000 no shutdown

interface fc1/16 no shutdown

interface mgmt0 ip address 172.18.172.56 255.255.255.0

span session 1
destination interface fc1/15
source interface fc1/16 rx

source interface fc1/16 tx MDS 9216 디스플레이

## MDS9216# show interface fc 1/15

fc1/15 is up Hardware is Fibre Channel Port WWN is 20:0f:00:05:30:00:47:9e Admin port mode is SD Port mode is SD Port vsan is 1 Speed is 2 Gbps Beacon is turned off 5 minutes input rate 73704 bits/sec, 9213 bytes/sec, 13 frames/sec 5 minutes output rate 2275584 bits/sec, 284448 bytes/sec, 430 frames/sec 2839098 frames input, 1883173240 bytes 0 discards, 0 errors 0 CRC, 0 unknown class 0 too long, 0 too short 3049460 frames output, 2038253240 bytes 0 discards, 0 errors 0 input OLS, 0 LRR, 0 NOS, 0 loop inits 0 output OLS, 0 LRR, 0 NOS, 0 loop inits

#### MDS9216# show interface fc 1/16

fc1/16 is up Hardware is Fibre Channel Port WWN is 20:10:00:05:30:00:47:9e Admin port mode is auto, trunk mode is on Port mode is FL, FCID is 0x660100 Port vsan is 13 Speed is 2 Gbps Transmit B2B Credit is 0 Receive B2B Credit is 16 Receive data field Size is 2112 Beacon is turned off 5 minutes input rate 771568 bits/sec, 96446 bytes/sec, 171 frames/sec 5 minutes output rate 1503144 bits/sec, 187893 bytes/sec, 258 frames/sec 1238843 frames input, 691853044 bytes 0 discards, 0 errors 0 CRC, 0 unknown class 0 too long, 0 too short 1864744 frames output, 1357707740 bytes 0 discards, 0 errors 0 input OLS, 0 LRR, 0 NOS, 49 loop inits

10 output OLS, 0 LRR, 10 NOS, 14 loop inits

#### MDS9216# show interface fc 2/16

```
fc2/16 is up
   Hardware is Fibre Channel
   Port WWN is 20:50:00:05:30:00:47:9e
   Admin port mode is FX
   Port mode is FL, FCID is 0x660000
   Port vsan is 13
   Speed is 1 Gbps
   Transmit B2B Credit is 0
   Receive B2B Credit is 12
   Receive data field Size is 2112
   Beacon is turned off
    5 minutes input rate 1647552 bits/sec, 205944 bytes/sec, 283 frames/sec
    5 minutes output rate 845624 bits/sec, 105703 bytes/sec, 188 frames/sec
     1867680 frames input, 1361393600 bytes
       0 discards, 0 errors
       0 CRC, 0 unknown class
       0 too long, 0 too short
      1241179 frames output, 694505284 bytes
        0 discards, 0 errors
      0 input OLS, 0 LRR, 0 NOS, 2 loop inits
      0 output OLS, 0 LRR, 0 NOS, 2 loop inits
```

MDS9216# show fcns data vsan 13

#### VSAN 13:

# FCID TYPE PWWN (VENDOR) FC4-TYPE:FEATURE 0x6600dc NL 21:00:00:20:37:15:a2:49 (Seagate) scsi-fcp:target 0x6600e0 NL 21:00:00:04:cf:6e:4a:8c (Seagate) scsi-fcp:target 0x6600e1 NL 21:00:00:04:cf:6e:37:8b (Seagate) scsi-fcp:target 0x660101 NL 10:00:00:01:73:00:81:82 (JNI) scsi-fcp:target

Total number of entries = 4

#### MDS9216# show span session brief

| Session | Admin      | Oper   | Destination |
|---------|------------|--------|-------------|
|         | State      | State  | Interface   |
|         |            |        |             |
| 1       | no suspend | active | fc1/15      |

## MDS9216# show span session 1

Session 1 (active)
Destination is fc1/15
No session filters configured
Ingress (rx) sources are
fc1/16,
Egress (tx) sources are
fc1/16,

## MDS9216# show span internal info session 1

| State: [0] not suspended                                                                                                    |
|----------------------------------------------------------------------------------------------------|
| Session Flags: [0] <>                                                                                                    |
| Session Filter rx: none                                                                                                    |
| Session Filter tx: none                                                                                                    |
| Source interface - rx: fc1/16                                                                                                    |
| Source interface - tx: fc1/16                                                                                                    |
| Source vsan (rx): none                                                                                                    |
| Session [1] is UNLOCKED txn[0] cfg[0] rid[80000000]                                                                                                    |
|                                                                                                    |
| Runtime Data for session [1]                                                                                                    |
|                                                                                                    |
|                                                                                                    |
| Status <active: 0="" 1="" inactive=""> : [0] active</active:>                                                                                                    |
| Status <active: 0="" 1="" inactive=""> : [0] active<br/>State reason:[0] Flags [6]rx_span_bit [0] tx_span_bit[1] ( 4s invalid)</active:>                                                                                                    |
| Status <active: 0="" 1="" inactive=""> : [0] active<br/>State reason:[0] Flags [6]rx_span_bit [0] tx_span_bit[1] ( 4s invalid)<br/>oper configured PHYSICAL ports</active:>                                                                                                    |
| Status <active: 0="" 1="" inactive=""> : [0] active<br/>State reason:[0] Flags [6]rx_span_bit [0] tx_span_bit[1] ( 4s invalid)<br/>oper configured PHYSICAL ports<br/>fc1/16</active:>                                                                                                    |
| <pre>Status <active: 0="" 1="" inactive=""> : [0] active State reason:[0] Flags [6]rx_span_bit [0] tx_span_bit[1] ( 4s invalid) oper configured PHYSICAL ports fc1/16 PHYSICAL ports undergoing configuration</active:></pre>                                                                                                    |
| <pre>Status <active: 0="" 1="" inactive=""> : [0] active State reason:[0] Flags [6]rx_span_bit [0] tx_span_bit[1] ( 4s invalid) oper configured PHYSICAL ports fc1/16 PHYSICAL ports undergoing configuration none</active:></pre>                                                                                                    |
| <pre>Status <active: 0="" 1="" inactive=""> : [0] active State reason:[0] Flags [6]rx_span_bit [0] tx_span_bit[1] ( 4s invalid) oper configured PHYSICAL ports fc1/16 PHYSICAL ports undergoing configuration none PHYSICAL ports in error state</active:></pre>                                                                              |
| <pre>Status <active: 0="" 1="" inactive=""> : [0] active<br/>State reason:[0] Flags [6]rx_span_bit [0] tx_span_bit[1] ( 4s invalid)<br/>oper configured PHYSICAL ports<br/>fc1/16<br/>PHYSICAL ports undergoing configuration<br/>none<br/>PHYSICAL ports in error state<br/>none</active:></pre>                                             |
| <pre>Status <active: 0="" 1="" inactive=""> : [0] active<br/>State reason:[0] Flags [6]rx_span_bit [0] tx_span_bit[1] ( 4s invalid)<br/>oper configured PHYSICAL ports<br/>fc1/16<br/>PHYSICAL ports undergoing configuration<br/>none<br/>PHYSICAL ports in error state<br/>none<br/>PHYSICAL ports (incl. dest) link status</active:></pre> |

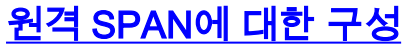

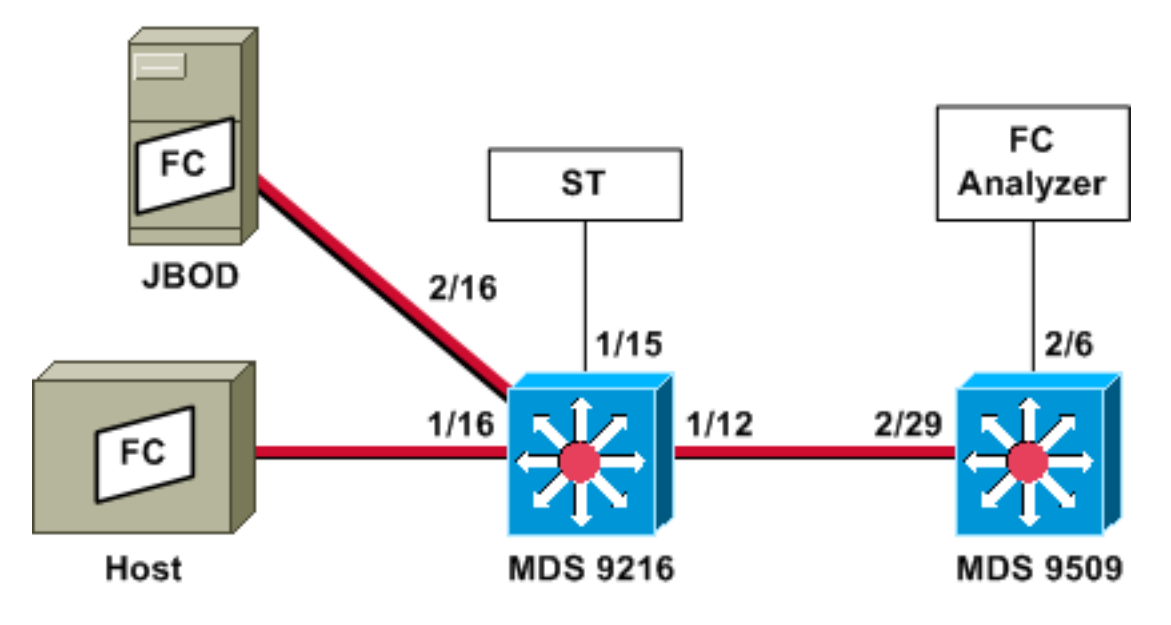

**참고:** FC 분석기가 9509에 연결되어 있는 상태에서 9216의 호스트에서 FC 프레임을 수집하고 수 신합니다. ST 인터페이스에는 GBIC(Gigabit Interface Converter)가 설치되어 있어야 하며 속도는 9509의 SD(Span Destination) 포트와 일치해야 합니다.

RSPAN을 구성하기 전에 다음 사항을 해결해야 합니다.

- 모든 스위치에서 MDS 코드 1.2 이상을 실행해야 합니다.
- ST(Span Terminal) 포트의 SFP(Small Form Factor Pluggable)에 케이블을 연결하지 않아야 합니다.
- 프레임을 수집하기 전에 FC 터널이 UP인지 확인합니다.

• FC 분석기는 Finisar 디바이스와 유사하게 Ethereal을 실행하는 PAA 및 PC일 수 있습니다. SPAN 소스와 SPAN 대상 스위치 사이에 중간 스위치가 있는 경우 다음 절차를 수행합니다.

1. 터널 소스 및 대상과 동일한 서브넷에 활성 VSAN 인터페이스를 생성합니다.

2. IP 라우팅을 활성화합니다.

3. FC 터널링을 활성화합니다.

# 4. SAN-OS 1.2 이상을 사용합니다.

# <u>MDS 9216 구성</u>

## MDS9216# show version

Cisco Storage Area Networking Operating System (SAN-OS) Software TAC support: http://www.cisco.com/tac Copyright (c) 2002-2003 by Cisco Systems, Inc. All rights reserved. The copyright for certain works contained herein are owned by Andiamo Systems, Inc. and/or other third parties and are used and distributed under license. Software BIOS: version 1.0.7 loader: version 1.0(3a) kickstart: version 1.2(1) [build 1.2(0.77)] [gdb] system: version 1.2(1) [build 1.2(0.77)] [gdb] BIOS compile time: 03/20/03 kickstart image file is: bootflash:/m9200-ek9-kickstart-mzg.1.2.0.77.bin kickstart compile time: 6/29/2003 0:00:00 system image file is: bootflash:/m9200-ek9-mzg.1.2.0.77.bin 6/29/2003 0:00:00 system compile time: Hardware RAM 963108 kB bootflash: 503808 blocks (block size 512b) slot0: 0 blocks (block size 512b) MDS9216 uptime is 0 days 21 hours 28 minute(s) 20 second(s) Last reset at 50030 usecs after Thu Jul 3 13:09:31 2003 Reason: Reset Requested by CLI command reload System version: 1.2(0.45c) MDS9216# show run Building Configuration ... interface fc-tunnel 13 destination 10.0.0.2 source 10.0.0.1 no shutdown vsan database vsan 13 interface vsan13 ip address 10.0.0.1 255.255.255.0 no shutdown vsan 13 interface fc1/16 vsan 13 interface fc2/16 boot system bootflash:/m9200-ek9-mzg.1.2.0.77.bin boot kickstart bootflash:/m9200-ek9-kickstart-mzg.1.2.0.77.bin fc-tunnel enable

zone default-zone permit vsan 13
interface fc1/12
no shutdown
interface fc1/15
switchport mode ST
switchport speed 1000
rspan-tunnel interface fc-tunnel 13
no shutdown
interface fc1/16
no shutdown
interface fc2/16

no shutdown

interface mgmt0 ip address 172.18.172.56 255.255.255.0

span session 1
destination interface fc-tunnel 13
source interface fc1/16 rx

source interface fc1/16 tx !--- Output suppressed. MDS 9216 디스플레이

#### MDS9216# show interface fc 1/16

fc1/16 is up Hardware is Fibre Channel Port WWN is 20:10:00:05:30:00:47:9e Admin port mode is auto, trunk mode is on Port mode is FL, FCID is 0x660100 Port vsan is 13 Speed is 2 Gbps Transmit B2B Credit is 0 Receive B2B Credit is 16 Receive data field Size is 2112 Beacon is turned off 5 minutes input rate 1480080 bits/sec, 185010 bytes/sec, 331 frames/sec 5 minutes output rate 2907712 bits/sec, 363464 bytes/sec, 498 frames/sec 574444 frames input, 320246452 bytes 0 discards, 0 errors 0 CRC, 0 unknown class 0 too long, 0 too short 865170 frames output, 629303788 bytes 0 discards, 0 errors 0 input OLS, 0 LRR, 0 NOS, 10 loop inits 5 output OLS, 0 LRR, 5 NOS, 9 loop inits

## MDS9216# show interface fc 2/16

fc2/16 is up Hardware is Fibre Channel Port WWN is 20:50:00:05:30:00:47:9e Admin port mode is FX Port mode is FL, FCID is 0x660000 Port vsan is 13 Speed is 1 Gbps Transmit B2B Credit is 0

Receive data field Size is 2112 Beacon is turned off 5 minutes input rate 2905056 bits/sec, 363132 bytes/sec, 498 frames/sec 5 minutes output rate 1480184 bits/sec, 185023 bytes/sec, 330 frames/sec 867932 frames input, 632889576 bytes 0 discards, 0 errors 0 CRC, 0 unknown class 0 too long, 0 too short 576681 frames output, 322771132 bytes 0 discards, 0 errors 0 input OLS, 0 LRR, 0 NOS, 2 loop inits 0 output OLS, 0 LRR, 0 NOS, 2 loop inits MDS9216# show interface fc 1/15 fc1/15 is up Hardware is Fibre Channel Port WWN is 20:0f:00:05:30:00:47:9e Admin port mode is ST Port mode is ST Port vsan is 1 Speed is 1 Gbps Rspan tunnel is fc-tunnel 13 Beacon is turned off 5 minutes input rate 4391896 bits/sec, 548987 bytes/sec, 827 frames/sec 5 minutes output rate 4391896 bits/sec, 548987 bytes/sec, 820 frames/sec 1431232 frames input, 941079708 bytes 0 discards, 0 errors 0 CRC, 0 unknown class 0 too long, 0 too short 1406853 frames output, 941079708 bytes 0 discards, 0 errors 0 input OLS, 0 LRR, 0 NOS, 0 loop inits 0 output OLS, 0 LRR, 0 NOS, 0 loop inits MDS9216# show interface fc 1/12 fc1/12 is trunking Hardware is Fibre Channel Port WWN is 20:0c:00:05:30:00:47:9e Peer port WWN is 20:5d:00:05:30:00:51:1e Admin port mode is auto, trunk mode is on Port mode is TE Port vsan is 1 Speed is 2 Gbps Transmit B2B Credit is 12 Receive B2B Credit is 255 Receive data field Size is 2112 Beacon is turned off Trunk vsans (admin allowed and active) (1-5,13,20,777) Trunk vsans (up) (1, 13)Trunk vsans (isolated) (2-5, 20, 777)Trunk vsans (initializing) () 5 minutes input rate 384 bits/sec, 48 bytes/sec, 0 frames/sec 5 minutes output rate 4458296 bits/sec, 557287 bytes/sec, 827 frames/sec 19865 frames input, 2220112 bytes 0 discards, 0 errors 0 CRC, 0 unknown class 0 too long, 0 too short 1468709 frames output, 971064244 bytes 0 discards, 0 errors 0 input OLS, 2 LRR, 0 NOS, 0 loop inits 2 output OLS, 2 LRR, 0 NOS, 2 loop inits

Receive B2B Credit is 12

## MDS9216# show interface fc-tunnel 13

```
fc-tunnel 13 is up
Dest IP Addr: 10.0.0.2 Tunnel ID: 13
Source IP Addr: 10.0.0.1 LSP ID: 1
Explicit Path Name:
Outgoing interface: fc1/12
Outgoing Label(s) to Insert: 10005:0:1:ff'h
Record Routes:
10.0.0.2
```

#### MDS9216# show interface vsan 13

vsan13 is up, line protocol is up WWPN is 10:00:00:05:30:00:47:9f, FCID is 0x660201 Internet address is 10.0.0.1/24 MTU 1500 bytes, BW 1000000 Kbit 2207 packets input, 170332 bytes, 0 errors, 0 multicast 14952 packets output, 2225444 bytes, 0 errors, 0 dropped

### MDS9216# show span session 1

Session 1 (active)
Destination is fc-tunnel 13
No session filters configured
Ingress (rx) sources are
fc1/16,
Egress (tx) sources are
fc1/16,

#### MDS9216# show fc-tunnel internal states

```
number of sessions : 1
Sess: 10.0.0.2 Tunnel-ID 13 Ext-Tunnel-ID 10.0.0.1
```

## MDS9216# show fc-tunnel internal data

vsan interfaces: vsan 13: 10.0.0.1/255.255.255.0 [2] vsan 2: 15.0.0.4/255.255.255.0 [2] next hop switch information: 10.0.0.2 {vsan (13), 0x6b0001/8}: [4] fc1/12 layer 2 interfaces: fc1/12: Trunking, Up

## <u>MDS 9509 구성</u>

RTP-9509-1# show run

Building Configuration ... vsan database vsan 13

```
interface vsan13
ip address 10.0.0.2 255.255.255.0
no shutdown
```

vsan 13 interface fc2/16

```
boot system bootflash:/m9500-sflek9-mzg.1.2.0.77.bin sup-1
boot kickstart bootflash:/m9500-sflek9-kickstart-mzg.1.2.0.77.bin sup-1
boot system bootflash:/m9500-sflek9-mzg.1.2.0.77.bin sup-2
```

boot kickstart bootflash:/m9500-sflek9-kickstart-mzg.1.2.0.77.bin sup-2

fc-tunnel enable
fc-tunnel tunnel-id-map 13 interface fc2/6

ip routing

switchname RTP-9509-1

interface fc2/6 switchport mode SD switchport speed 1000 no shutdown

interface fc2/29
switchport mode E
no shutdown

interface mgmt0 ip address 172.18.172.57 255.255.255.0 MDS 9509 디스플레이

## RTP-9509-1# show interface fc 2/29

fc2/29 is trunking Hardware is Fibre Channel Port WWN is 20:5d:00:05:30:00:51:1e Peer port WWN is 20:0c:00:05:30:00:47:9e Admin port mode is E, trunk mode is on Port mode is TE Port vsan is 501 Speed is 2 Gbps Transmit B2B Credit is 255 Receive B2B Credit is 12 Receive data field Size is 2112 Beacon is turned off Trunk vsans (admin allowed and active) (1,13,86,100,501) Trunk vsans (up) (1, 13)Trunk vsans (isolated) (86,100,501) Trunk vsans (initializing) () 5 minutes input rate 4497752 bits/sec, 562219 bytes/sec, 835 frames/sec 5 minutes output rate 344 bits/sec, 43 bytes/sec, 0 frames/sec 1934604 frames input, 1285716656 bytes 0 discards, 0 errors 0 CRC, 0 unknown class 0 too long, 0 too short 16903 frames output, 932076 bytes 0 discards, 0 errors 1 input OLS, 1 LRR, 2 NOS, 0 loop inits 3 output OLS, 1 LRR, 2 NOS, 0 loop inits

```
RTP-9509-1# show interface fc 2/6
```

fc2/6 is up Hardware is Fibre Channel Port WWN is 20:46:00:05:30:00:51:1e Admin port mode is SD Port mode is SD Port vsan is 1 Speed is 1 Gbps Beacon is turned off 5 minutes input rate 0 bits/sec, 0 bytes/sec, 0 frames/sec

```
5 minutes output rate 4421448 bits/sec, 552681 bytes/sec, 835 frames/sec
0 frames input, 0 bytes
0 discards, 0 errors
0 CRC, 0 unknown class
0 too long, 0 too short
1912319 frames output, 1263982444 bytes
0 discards, 0 errors
0 input OLS, 0 LRR, 0 NOS, 0 loop inits
```

0 output OLS, 0 LRR, 0 NOS, 0 loop inits

## RTP-9509-1# show interface fc-tunnel 13

% invalid interface range detected at '^' marker.
!--- This is because the tunnel is not defined on the 9509. RTP-9509-1# show interface vsan 13

vsan13 is up, line protocol is up WWPN is 10:00:00:05:30:00:51:23, FCID is 0x6b0001 Internet address is 10.0.0.2/24 MTU 1500 bytes, BW 1000000 Kbit 15071 packets input, 2243728 bytes, 0 errors, 1 multicast 2342 packets output, 185864 bytes, 0 errors, 0 dropped

## RTP-9509-1# show fc-tunnel tunnel-id-map

tunnel id egress interface 13 fc2/6 14

RTP-9509-1# show fc-tunnel internal states

```
number of sessions : 1
Sess: 10.0.0.2 Tunnel-ID 13 Ext-Tunnel-ID 10.0.0.1
```

RTP-9509-1# show fc-tunnel internal data

vsan interfaces: vsan 13: 10.0.0.2/255.255.255.0 [2] next hop switch information: layer 2 interfaces: fc2/6: Non-Trunking, Up

Port Analyzer 어댑터 디바이스 참고 사항

이더넷 포트는 구리 포트이며, 1Gbps 또는 100Mbps의 속도를 자동으로 탐지합니다. Ethereal 0.9(9) 이상 및 WinPcap을 PC에 설치해야 합니다.

FC 포트에는 MDS에 연결하기 위한 SFP 및 LC-LC 케이블이 필요합니다.

다음은 PAA의 스위치 설정입니다.

- 스위치 위치는 왼쪽에서 오른쪽으로 1, 2, 3 및 4로 번호가 매겨집니다.
- 다음 목록에서 1은 dip 스위치가 ON 또는 UP임을 나타냅니다. 0은 딥 스위치가 DOWN 또는 OFF임을 나타냅니다.

0001 1G NTM 1001 1G ETM 0101 1G STM 0011 1G DTM 0000 2G NTM 1000 2G ETM 0100 2G STM 0010 2G DTM

```
1111 1G MNM
!--- Used for diagnostics only.
```

• 스위치 4는 속도를 지정합니다(on = 1G, off = 2G). 스위치 1, 2 및 3은 자르기 모드를 나타냅니 다. 변경 사항이 있으면 전원 주기가 필요합니다.

다음은 모드입니다.

- NTM(No Truncate Mode) 수정 없이 FC 프레임이 전달됩니다.
- ETM(Ethernet Truncate Mode) 페이로드 크기를 528줄에서 368줄로 줄여 FC 프레임을 최대 1496바이트로 자릅니다.
- STM(Shallow Truncate Mode) 페이로드 크기를 528줄에서 58줄로 줄여 FC 프레임을 최대 256바이트로 자릅니다.
- DTM(Deep Truncate Mode) 페이로드 크기를 528줄에서 10줄로 줄여 FC 프레임을 최대 64바 이트로 자릅니다.

# <u>다음을 확인합니다.</u>

현재 이 구성에 대해 사용 가능한 확인 절차가 없습니다.

# <u>문제 해결</u>

현재 이 컨피그레이션에 사용할 수 있는 특정 문제 해결 정보가 없습니다.

# <u>관련 정보</u>

- MDS 9000 Multilayer Switch 하드웨어 지원
- 스토리지 네트워킹 제품 지원
- <u>Technical Support Cisco Systems</u>